## Using an Xbox or PlayStation to access SJW Emails & Teams

Accessing your remote learning – an alternative method of accessing remote learning during times of lockdown.

## Xbox One & Series S|X

- 1. Plug a mouse and keyboard into the Xbox USB port
- 2. Open the Microsoft Edge app
  - a. If you can't find it:
  - b. Go to my games and apps
  - c. Find and open Microsoft Edge
- 3. Use the mouse and keyboard to navigate and type in Edge
- 4. Go to the school website <u>www.sjw.bham.sch.uk</u>
- 5. Use the Office 365 or Teams icons on the top right of the website
- 6. You can then access your using Microsoft's online services, including:
  - Emails
  - Teams
  - OneDrive
  - Word
  - Excel
  - PowerPoint

## PlayStation 4

- 1. Launch the browser (WWW app icon)
  - a. If you cannot find the browser:
  - b. Press the PS4 button on the controller
  - c. Go to the library and find options for games and applications
  - d. Go into Applications and you will find the WWW browser
- 2. Go to the school website www.sjw.bham.sch.uk
- 3. Use the Office 365 or Teams icons on the top right of the website
- 4. You can then access your using Microsoft's online services, including:
  - Emails
  - Teams
  - OneDrive
  - Word
  - Excel
  - PowerPoint

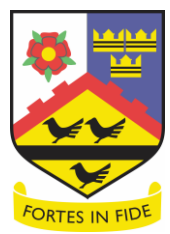

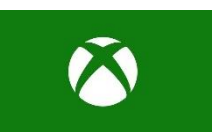